# 第一部分 有关 Oxford Online Placement Test

#### 1. Oxford Online Placement Test 是什么?

- ◇ 这个 OOPT 帮助波士顿大学了解测试者的英文水平,是网上在线测试;
- ◆ 测试时间需要大概 50-80 分钟来完成;
- ◆ 测试语法和词汇(包括常用习语和措辞),还有用英文沟通过程中的理解能力;
- ◆ 包括 45 道题,分为两大部分:第一部分,测试英语的使用,有选择题和填空题,测试语法、词汇、阅读理解;第二部分,测试听力,包括听力理解的选择题。

#### 2. 测试前的计算机准备

- ◆ 可靠的宽带网络
- ◆ 必须使用台式或笔记本电脑,智能手机和平板电脑不可以完成测试
- ◆ 头戴式耳机,保证电脑的音量没有被静音
- ◆ 显示器分辨率达到 1024 x 768
- ◇ 浏览器为 IE 9 、 Firefox 14 或者 Chrome 21, 允许"弹出窗口"和 JavaScript Enabled (提前升级浏览器)

### 3. 测试前重要提示

- ◆ 你只能进行唯一一次测试,不可以退出测试后再进入完成之前未完成的部分。
- ◆ 每回答完一道题,你不能做出修改。
- ◆ 听力理解环节,你可以播放两次。
- ◆ 你将有 80 分钟完成整个测试,大部分完成测试的时间是 50 分钟。

## 第二部分 测试电脑硬件和软件是否达到测试标准

第一步:正式测试前,请先登录以下网站,如下图所示,点击 Click here,运行设备检查流程 https://www.oxfordenglishtesting.com/showContent.aspx?menuId=5&id=120

| OXFORD<br>UNIVERSITY PRESS           |                                                                                                    |                |            | Institutional site   Individu | ual site   oxfordenglishtesting home |  |
|--------------------------------------|----------------------------------------------------------------------------------------------------|----------------|------------|-------------------------------|--------------------------------------|--|
|                                      |                                                                                                    |                |            |                               |                                      |  |
|                                      | Home                                                                                                    | Online shop    | Launch LMS | My account                    | Support                              |  |
| oxford<br>english<br>testing<br>.com |                                                                                                    |                |            | Welcome<br>Log in             | Choose your language<br>English Go   |  |
| Minimum system requirements          |                                                                                                    |                |            |                               | _                                    |  |
|                                      | These requirements apply to all tests and online practice on oxfordenglishtesting.com, including the Oxford Online Placement Test and the Oxford Young Learners Placement Test.<br>Automatic system check<br><u>Click here</u> to run in automatic system check. This will tell you whether your computer can show our online materials and real to evaluate our officient of the system. |                |            |                               |                                      |  |
|                                      | Recommended specific                                                                                                    | cations 🦳 点击进行 | F系统自动检查    |                               |                                      |  |
|                                      | Supported browsers                                                                                                    | Running on     |            |                               |                                      |  |
| /                                    | Internet Explorer 9*,10 a                                                                                                    | and 11 Windows |            | 1                             |                                      |  |
|                                      | Firefox 40,41,42                                                                                                    | Windows        |            |                               |                                      |  |
|                                      | Chrome 44,45,46                                                                                                    | Windows        |            |                               |                                      |  |
|                                      | Safari 7,8,9                                                                                                    | Mac OS         |            |                               |                                      |  |

第二步:如果某些软件不能达到要求,会有如下显示 Failure,需要下载更新程序进行安装,关闭浏览器,再从新

运行测试前的设备检查,直到显示全部"Success"后,才正式开始测试。

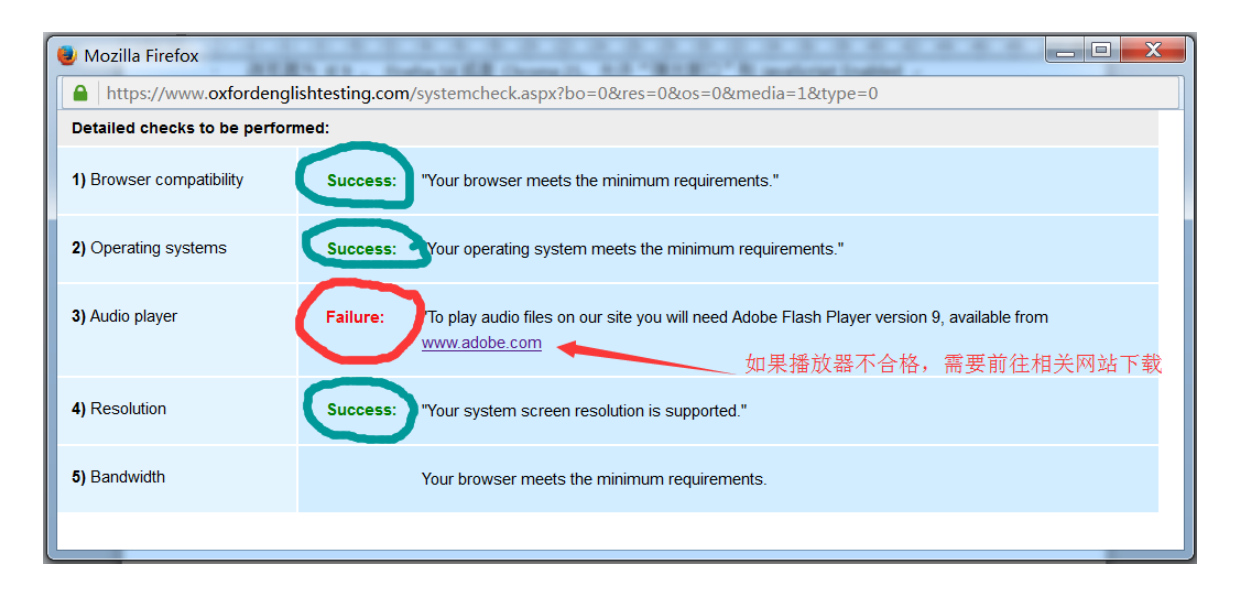

第三部分 正式开始测试

第一步:登录

- http://www.oxfordenglishtesting.com/login.
- ▶ 选择左侧的 organization login 输入老师给出的 user name、password、organization ID

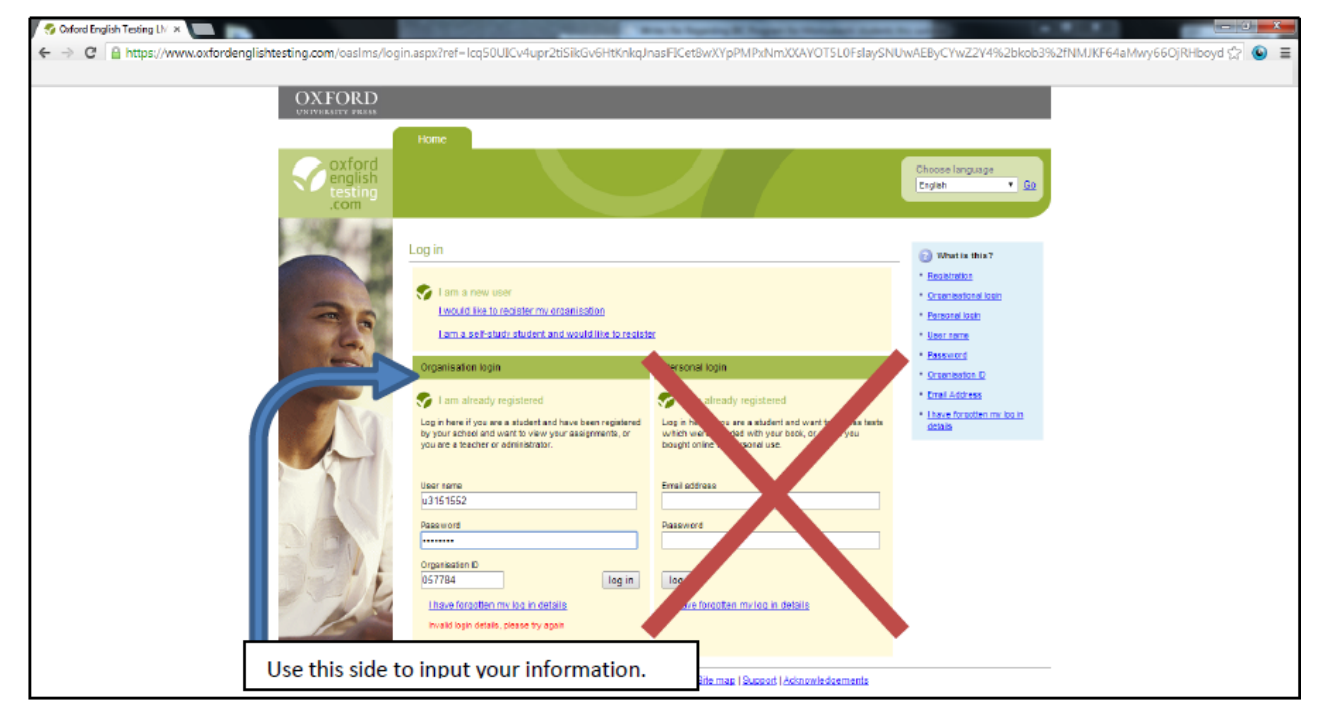

第二步: 输入或确认个人信息

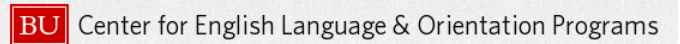

- ▶ 你有可能被要求输入或确认个人信息
- ▶ 提示:如果以下页面没有出现,直接进入第三步

| 🥤 🍫 Oxford English Testing LI |                                                                                   |                                                                              |
|-------------------------------|-----------------------------------------------------------------------------------|------------------------------------------------------------------------------|
| ← → C 🔒 https://              | www.oxfordenglishtesting.com/oaslms/selfregister.aspx                             | ର୍ 🕁 💿                                                                       |
|                               |                                                                                   |                                                                              |
|                               |                                                                                   |                                                                              |
|                               | oxford<br>english<br>testing<br>.com                                              | Organisation: University of Pennsylvania<br>Logged in: Limin CHEN<br>Log out |
|                               | Welcome to oxfordenglishtesting.com                                               |                                                                              |
|                               | Before starting your placement test, please complete or confirm this information. |                                                                              |
|                               | First name                                                                        |                                                                              |
|                               | save                                                                              |                                                                              |
|                               |                                                                                   |                                                                              |
|                               |                                                                                   |                                                                              |
|                               |                                                                                   |                                                                              |
|                               |                                                                                   |                                                                              |
|                               |                                                                                   |                                                                              |
|                               |                                                                                   |                                                                              |
|                               |                                                                                   |                                                                              |
|                               |                                                                                   |                                                                              |
|                               |                                                                                   |                                                                              |

第三步:选择 Oxford Online Placement Test

| Sy Oxford English Testing Liv 🗙 | Internet of the second second se |       |
|---------------------------------|----------------------------------------------------------------------------------------------------|-------|
| ← → C A https://www.oxfordengl  | lishtesting.com/oaslms/gridpage.aspx?dyn=75                                                                                                    | ☆ 🍛 ≡ |
|                                 | Organisation: Liniversity of Perempticania<br>Logged in: Kala Ryan<br>Logged in: Kala Ryan                                                                                                    |       |
| You do not                      | My tests                                                                                                    |       |
| need to buy                     | Click test name to start (Piease note: Pop-ups are required to start the fest).<br>Fur self-sludy tests                                                                                                    |       |
| self-study tests.               | Test Expiry date Status Oxford Online Placement Test 0405/2014 23 59 Not started                                                                                                    |       |
|                                 | 点击此处开始测试                                                                                                    |       |
|                                 | Click this link to access the test and get started.                                                                                                    |       |
|                                 |                                                                                                    |       |
|                                 |                                                                                                    |       |
|                                 |                                                                                                    |       |
|                                 |                                                                                                    |       |
|                                 | Copyright © Oxford University Press 2013   <u>Privace colicy</u>   <u>Lesal notica</u>   <u>Sustem resummants</u>   <u>Site mac</u>   <u>Suscod</u>   <u>Admostedcements</u>                                                                                                    |       |

第四步:选择开始等级

- ▶ 务必允许弹出窗口
- ▶ 选择"Mi-level starting point",然后点击"Next"

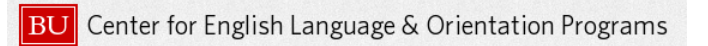

| Oxford English Testing LM                                                                                                    |                                                                                                    | - march                                                                                                    | And a low to be shared and the second second s                                                                                                    | ×                                                                                                    |
|----------------------------------------------------------------------------------------------------|----------------------------------------------------------------------------------------------------|----------------------------------------------------------------------------------------------------|----------------------------------------------------------------------------------------------------|----------------------------------------------------------------------------------------------------|
| 🍫 Assignment: Oxford Onl                                                                                                    | line Placement Test - Google Chrome                                                                                                    |                                                                                                    |                                                                                                    |                                                                                                    |
| https://www.oxfor                                                                                                    | rdenglishtesting.com/oaslms/player.aspx?mode=student&i=0                                                                                                    |                                                                                                    |                                                                                                    |                                                                                                    |
| OXFORD<br>UNIVERSITY PRESS                                                                                                    |                                                                                                    |                                                                                                    |                                                                                                    | e Placement Test                                                                                                    |
| Use of English:<br>American;<br>Listering: 10%<br>Generican;<br>Use of English:<br>Section 1:<br>Approximate<br>Listering:<br>Categories<br>Categories<br>Categori | Select your starting level<br>Choose from the options below to select your starting level for this test:<br>Please choose a starting point of reme<br>Lower level starting point - for pre-intermediate and intermediate students<br>Mid-level starting point - for upper-intermediate and advanced students<br>Higher level starting point - for upper-intermediate and advanced students |                                                                                                    | 1. Select mid-level starting point                                                                                                    |                                                                                                    |
| © Oxford University Press                                                                                                    | Not >                                                                                                    |                                                                                                    |                                                                                                    |                                                                                                    |
|                                                                                                    | 2 codes (galactic terring ut):                                                                                                    | Context (Subject Subject Subje | Context (Subject Variand Contine Plearment, Text - Google Chrome         Introser/verwardsordersglishtesting.com/vasims/player.aspx?mode=student&i=0         Description:         Use of Englisht.<br>American<br>accents         Description:         Use of Englisht.<br>American<br>accents         Description:         Description: </td <td>Avances  Avances  Av</td> | Avances  Avances  Av |

第五步:正式开始做 Section 1 的测试题

| Oxford English Testing Liv                                                                                                    | x                                                                                                    |                                               |  |
|----------------------------------------------------------------------------------------------------|----------------------------------------------------------------------------------------------------|-----------------------------------------------|--|
| Augurent Unde Crime Axeme List: "Googe Unone     Constraints"     Muscle Vision Constraints (Streen Scholare Scholare Schola                                                                                                    |                                                                                                    |                                               |  |
| OXFORD<br>UNIVERSITY PRESS                                                                                                    |                                                                                                    | OXFORD Online Placement Test                  |  |
| Use of English:<br>American:<br>Listening: 100%<br>American:<br>accents<br>Use of English:<br>Select a word or phrase to complete the conversation shown below.<br>Select a word or phrase to complete the conversation shown below.<br>Select a word or phrase to complete the conversation shown below.<br>I use of English:<br>Conversion 2:<br>Conversion 2:<br>Conv | Use of English • Section 1: Approximately 30 Questions Select a word or phrase to complete the conversation shown below. | Time allowed 01:20                            |  |
|                                                                                                    | Llan: I fael much better after my morning cup of cofee<br>Woman: Well, one's not energin for me. I could use             | from the drop-down menu.                      |  |
|                                                                                                    | B other<br>C mary<br>D another                                                                                           | 从下拉框选择答案,之后点击Next, 进入下一题;<br>点击Next后,就不能更改答案了 |  |
| 6 Oxford University Press                                                                                                    | Next >                                                                                                    |                                               |  |

第六步:正式开始做 Section 2 的听力测试题

- ▶ 确保你的电脑的音量打开
- ▶ 点击"▶"播放录音
- ▶ 然后回答问题

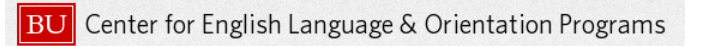

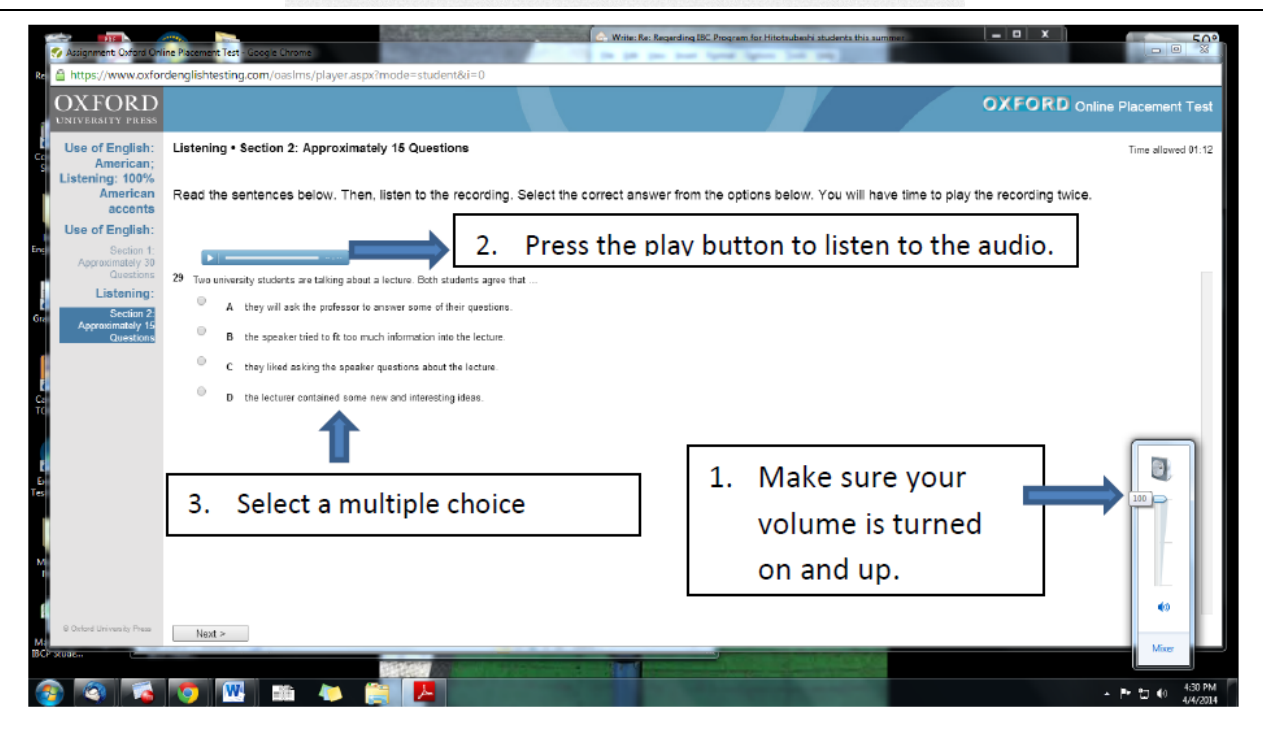